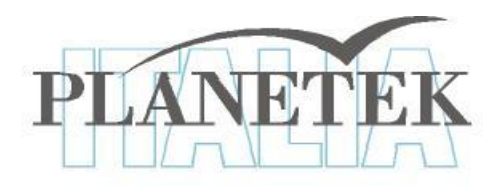

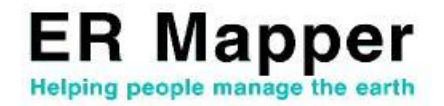

# **TUTORIAL** La classificazione delle immagini con ER Mapper

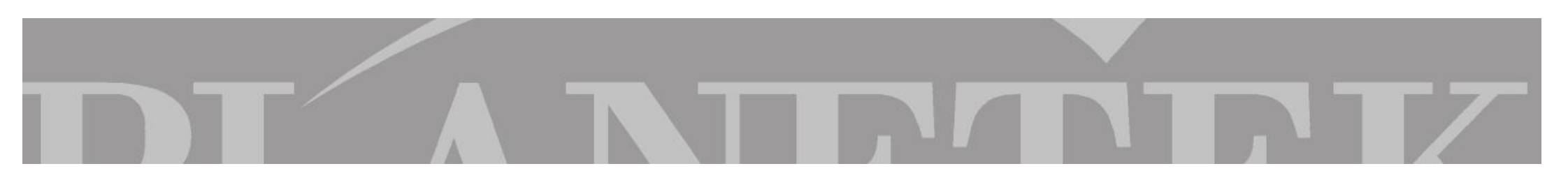

Il presente Tutorial illustra tutte le procedure con le quali ottenere un'immagine classificata partendo da un qualsiasi dato raster.

Con ER Mapper è possibile effettuare classificazioni automatiche del dato raster: le cosiddette classificazioni di tipo **Unsupervised**, che vengono eseguite dal software dopo avergli **assegnato** alcuni parametri, e quelle guidate o **Supervised**, cioè controllate direttamente dall'operatore.

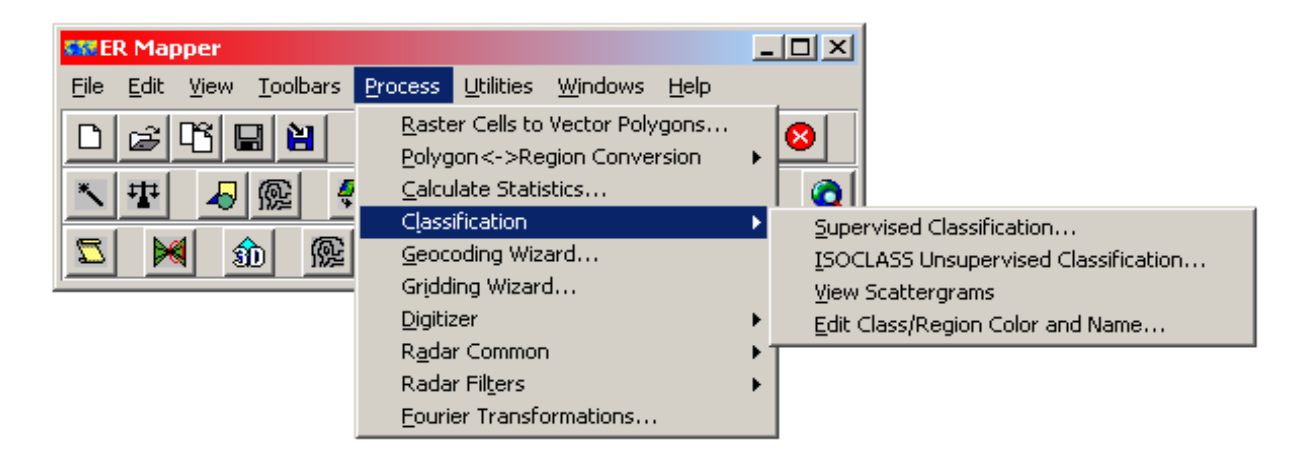

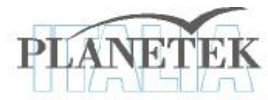

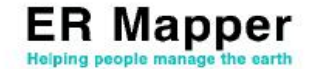

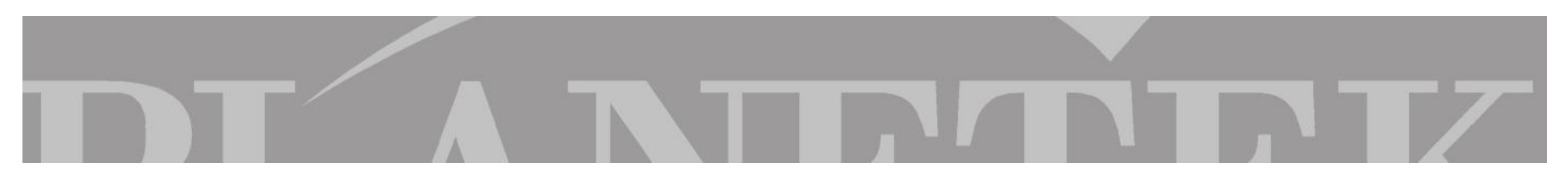

La classificazione unsupervised è un metodo attraverso il quale lo strumento software ricerca automaticamente le similitudini tra pixel nell'immagine dal punto di vista spettrale, e riunisce gli stessi pixel a formare dei gruppi (clusters) che verranno assegnati ad una stessa classe, in base anche ai parametri inizialmente posti dall'operatore.

In generale, ad ER Mapper verrà richiesto di definire un numero massimo di classi e verranno assegnati dei parametri che determineranno la fusione o la separazione tra le classi. A classificazione ultimata l'utente potrà poi assegnare ad ogni classe un nome (ad es. acqua, zona urbana, bosco, etc) ed un colore, al fine di visualizzare nella maniera preferita l'immagine classificata risultante.

La finestra di dialogo della classificazione Unsupervised si presenta come qui illustrata dopo aver selezionato dal menu Process-Classification->ISOCLASS Unsupervised Classification:

|                            | sss Unsupervised Classification                                      | _ 🗆 🗵          |
|----------------------------|----------------------------------------------------------------------|----------------|
|                            | Input Dataset:                                                       | <u>0</u> K     |
|                            | Bands to use: All                                                    | <u>C</u> ancel |
|                            | Output Dataset:                                                      | <u>S</u> tatus |
| Numero di classi richieste | Starting Classes                                                     | <u>H</u> elp   |
|                            | Autogenerate: 1 class(es)     Use classes:                           |                |
|                            | Maximum iterations: 20 Maximum number of classes: 25                 |                |
|                            | Desired percent unchanged: 98.0 Minimum members in a class (%): 0.01 |                |
|                            | Sampling row interval: 1 Maximum standard deviation: 4.5             |                |
|                            | Sampling column interval: 1 Split separation value: 0.0              |                |
|                            | Auto Resampling Min. distance between class means: 3.2               |                |
|                            |                                                                      |                |

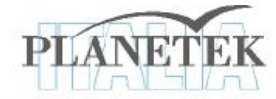

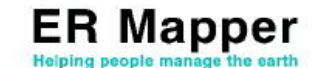

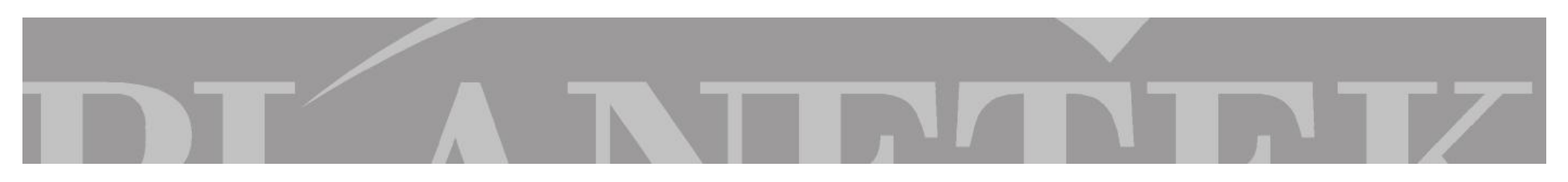

Aprire la finestra di dialogo della classificazione Unsupervised

| Come bande da utilizzare per la<br>classificazione, selezionare tutte<br>tranne la banda 6 del termico | Input Dataset:       apper63\examples\Shared_Data\Landsat_TM_year_1985.ers         Bands to use:       1-5.7                                                                                                    | Selezionare dalla directory<br>\\examples\Shared_Data di ER<br>Mapper il dato<br>Landsat_TM_year_1985.ers     |
|----------------------------------------------------------------------------------------------------|----------------------------------------------------------------------------------------------------|----------------------------------------------------------------------------------------------------|
|                                                                                                    | Output Dataset:       63\examples\Miscellaneous\Tutorial\10_class_ISOCLASS.ers         Starting Classes       Help         • Autogenerate:       1         • Use classes:       E                                                                                                    | Salvare il file di output come<br>10_class_ISOCLASS nella<br>sottocartella<br>examples\Miscellaneous\Tutorial |
| Selezionare 20 come numero di<br>iterazioni desiderate                                                 | Options       2C       Maximum number of classes:       10         Maximum iterations:       98.0       Minimum members in a class (%);       0.01         Sampling row interval:       1       Maximum standard deviation:       4.5         Sampling column interval:       1       Split separation value:       0.0         Auto Resampling       Min. distance between class means:       3.2 | Selezionare 10 come numero<br>Massimo di classi                                                               |

Dopo aver modificato i parametri secondo le esigenze, lanciare la classificazione

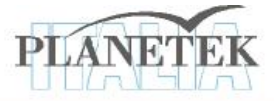

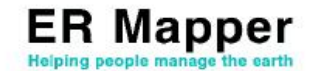

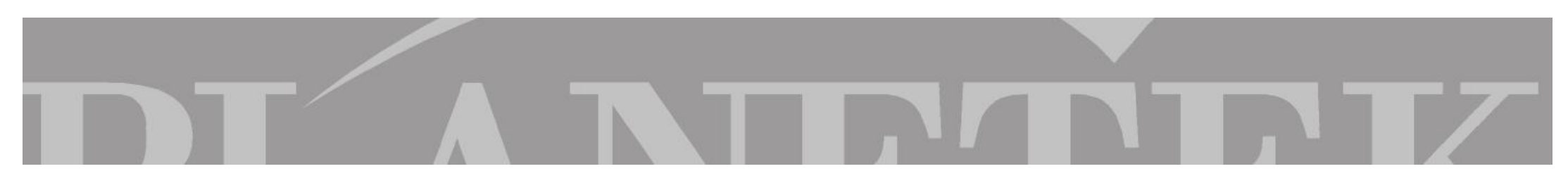

Una volta creato il dataset di output contenente l'immagine classificata, l'utente ha la possibilità di assegnare i colori alle diverse classi create. Dal menu **Edit** basterà selezionare **Edit Class Region Color and Name** a cui seguirà una finestra di dialogo da cui selezionare il dataset classificato e di seguito una finestra come quella qui illustrata che consentirà la selezione dei colori.

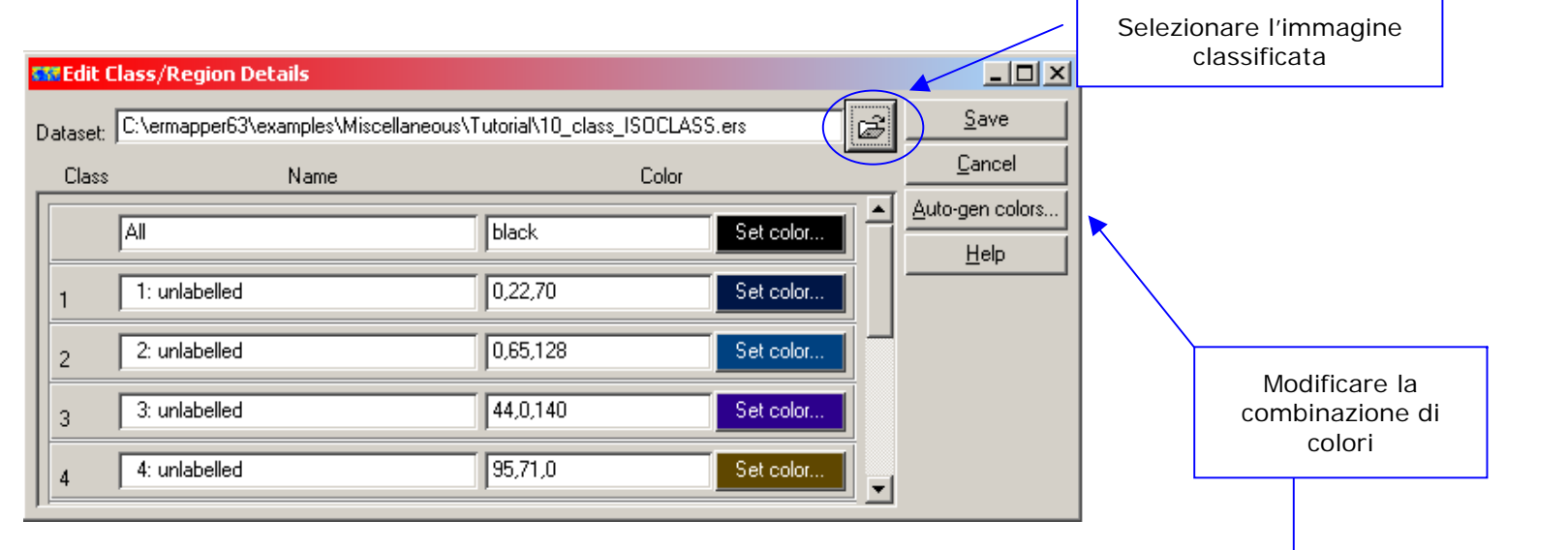

Selezionare Auto-gen colors in modo da permettere al software di generare automaticamente le combinazioni di colori per l'immagine classificata che simula i colori di un'esposizione di immagine di RGB. Per default, viene creata un'immagine con combinazione di colori RGB=321, ma è possibile cambiarla con qualsiasi altra combinazione ad esempio RGB=741.

Scelti i colori più adatti alle classi definite, cliccare sul pulsante **Save** e il dato verrà salvato all'interno del dataset. Sarà così possibile visualizzare in modalità Class Display un layer contenente l'immagine classificata con i colori assegnatele.

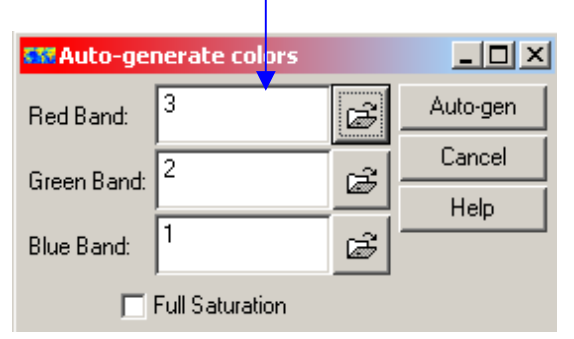

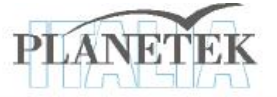

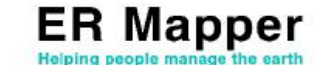

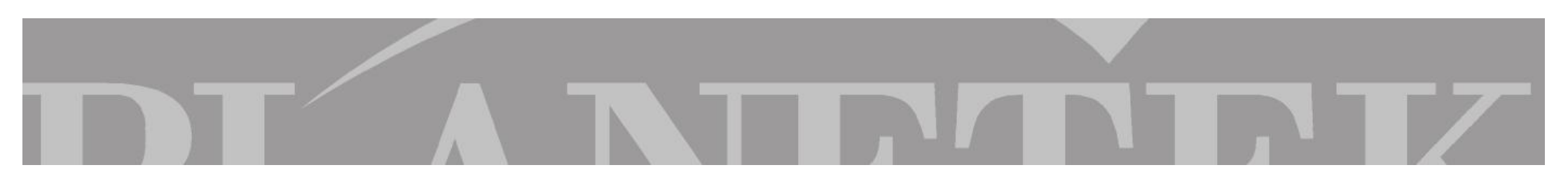

Ecco l'immagine classificata visualizzata con combinazioni di colori RGB diverse

RGB = 321

RGB = 741

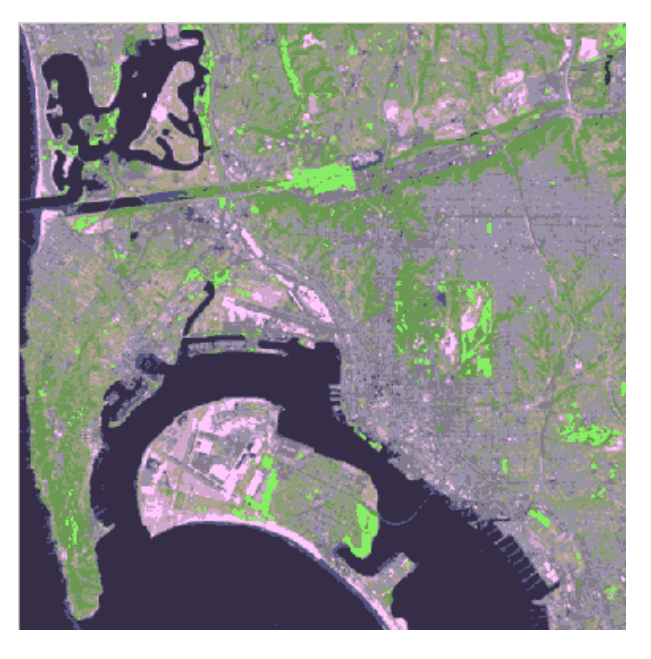

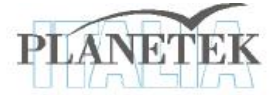

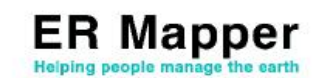

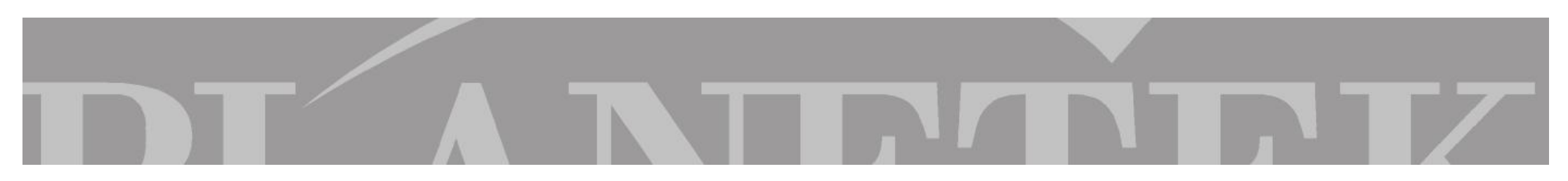

Per completare l'esercitazione è importante individuare le classi e attribuire un nome e un colore specifico (ad esempio individuare la classe del mare e attribuirgli il colore blu e così per tutte le altre classi relative all'urbano, alla vegetazione e così via) Individuare ciascuna delle 10 classi utilizzando lo strumento Cell Value Profile dal menu View.

Fare zoom sulle diverse classi e col Pointer Tool

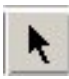

interrogare l'immagine per individuare ciascuna classe.

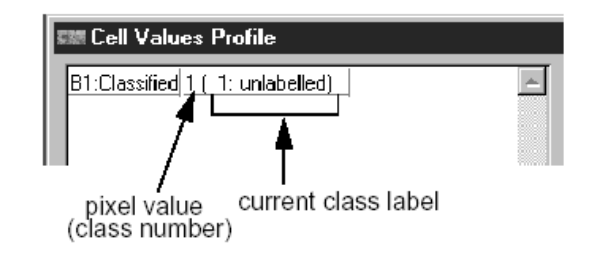

Individuate le 10 classi, riaprire Edit Class Region Color and Name e attribuire alle classi il nome e il colore corretto.

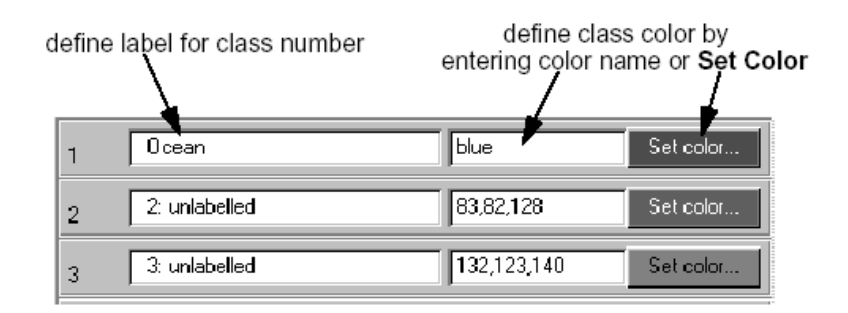

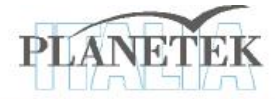

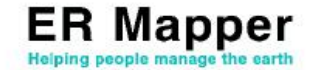

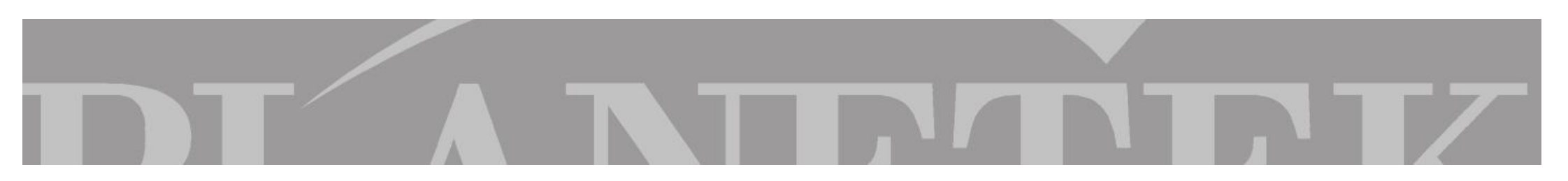

Più semplicemente si può far riferimento alla seguente tabella di associazione delle classi ai nomi e colori sottostanti.

| CLASSI | NOME                 | COLORE        |
|--------|----------------------|---------------|
| 1      | Acqua                | Blu           |
| 2      | Terreni_sabbiosi     | Giallo        |
| 3      | Urbano_Industriale   | Magenta       |
| 4      | Vegetazione_naturale | Verde intenso |
| 5      | Area_Residenziale_1  | Rosso         |
| 6      | Area_Residenziale_2  | Rosa          |
| 7      | Vegetazione_mista    | Verde chiaro  |
| 8      | Parco                | Verde         |
| 9      | Asfalto              | Marrone       |
| 10     | Area_cementata       | Bianco        |

Completata l'attribuzione di nome e colore a ciascuna classe, resta solo da salvare il dato e, se la finestra con l'immagine classificata è già aperta, per aggiornarla con

le nuove modifiche effettuate sulle classi è sufficiente cliccare semplicemente sull'icona Refresh I mage

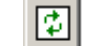

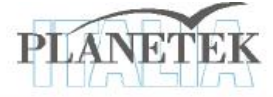

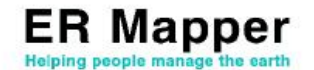

Sovrapposizione della classificazione all'immagine

Aprire l'algoritmo dal menu View di ER Mapper

Dal menu File selezionare Open into new surface e caricare il dato "RGB\_321.alg" dalla sottodirectory examples\Data\_Types\Landsat\_TM Dall'algoritmo selezionare la superficie RGB e dalla pagina relativa a Surface come percentuale di trasparenza scrivere 50 Aggiungere il layer della classificazione selezionando nell'algoritmo Edit - Add Raster Layer - Classification

Una volta aggiunto il Classification layer, selezionarlo e caricare 🖾 il file classificato 10\_class\_ISOCLASS come "OK this layer only"

Da Edit Layer Color 🛱 scegliere come colore del layer il giallo

Sempre nell'algoritmo da Edit Formula  $\mathbf{Em}^2$  inserire la seguente formula:

#### if input1=1 then 1 else null

in modo da visualizzare solo la classe 1, relativa all'acqua. Nel caso si voglia visualizzare un'altra classe, basterebbe sostituire nella formula all'1 il numero della classe desiderata.

In questo modo si può confrontare ciascuna classe con l'immagine di partenza.

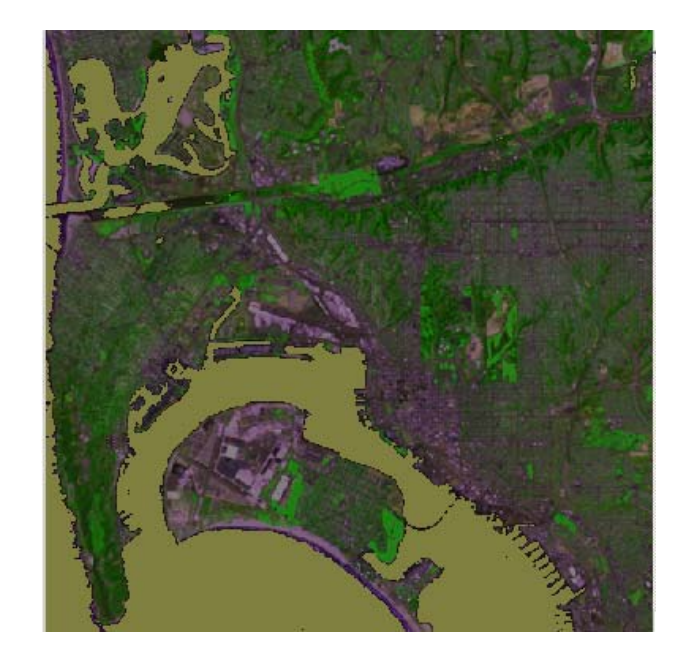

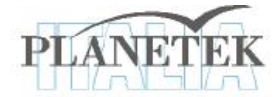

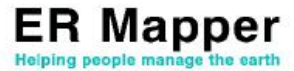

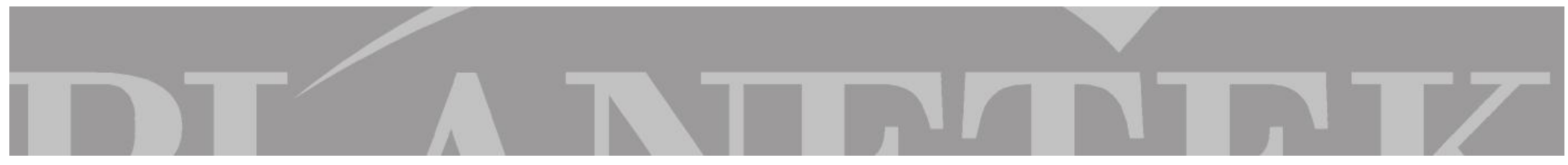

La classificazione Supervised viene in genere utilizzata per le immagini derivanti da sensori multispettrali come il Thematic Mapper e lo SPOT XS.

Questo tipo di classificazione si può effettuare quando è stato compiuto in precedenza un rilievo in campo, al fine di definire il tipo di copertura del suolo e distinguere meglio nell'immagine le aree urbane dalle zone boschive, dalle aree umide etc.

In questa maniera si è in grado di identificare delle aree campione sulle immagini, assegnando una ben definita classe.

ER Mapper in questa maniera sarà guidato nel calcolare parametri statistici ed assegnare ciascun pixel dell'immagine ad una delle classi identificate con le aree campione che più si avvicinano alla sua risposta spettrale nelle diverse bande.

Caricare l'algoritmo "RGB\_321.alg" dalla directory exaples\Data\_types\Landsat\_MSS ed eseguiamo i seguenti passi in modo da creare il dato "Landsat\_practice.ers":

- 1. Apriamo in ER MAPPER l'algoritmo del dato RGB\_321.alg
- 2. Generiamo un algoritmo con 4 pseudolayer e carichiamo su ciascuno di essi una banda del dato RGB\_321.alg
- 3. Rinominiamo ciascuno pseudolayer
- 4. Salviamo il tutto nella directory \\ERMapper\examples\Miscellaneous\Tutorial \Landsat\_practice.ers

| View M  | lode: Normal             | ▼                                                                                                    | Smoothing Clos |
|---------|--------------------------|----------------------------------------------------------------------------------------------------|----------------|
| Descrip | tion: Landsat MSS compos | ite, RGB=321                                                                                                    | Edit           |
| *       | De 🖻                     | <ul> <li>&gt;&gt;</li> <li>&gt;&gt;</li></ul> | <u> </u>       |
| -       | 😂 [Ps]: Default Surface  | Coordinate System Surface Layer                                                                                                    |                |
| >       | - 🍫 banda 1              | Landsat_MSS_27Aug91.ers                                                                                                    |                |
|         | - 🍫 banda 2              | $\overleftrightarrow{\longrightarrow} \mathbb{B}_{1:0.55\_um}  \blacksquare  \nexists  \cancel{M}  \longrightarrow  Em^{*}  \cancel{M}  \checkmark  \checkmark  \cancel{M}$                                                                                                    | *              |
|         | - 🍫 banda 3              | Landsat_MSS_27Aug91.ers                                                                                                    |                |
|         | Log banda 4              | 😂 → B20.65_um 💽 💥 💥 → Emở 💥 💹                                                                                                    | *              |
|         |                          | Landsat_MSS_27Aug91.ers                                                                                                    |                |
|         |                          | $\begin{array}{cccccccccccccccccccccccccccccccccccc$                                                                                                    | *              |
|         |                          | Landsat_MSS_27Aug91.ers                                                                                                    |                |
|         |                          | $\overleftrightarrow{\longrightarrow} \mathbb{B}4:0.95\_um  \blacksquare \ \nvdash  \swarrow  \longrightarrow  Em^{2} \ \nvdash  \bigsqcup $                                                                                                    | *              |
|         |                          |                                                                                                    |                |

ER Mapper

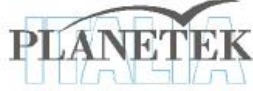

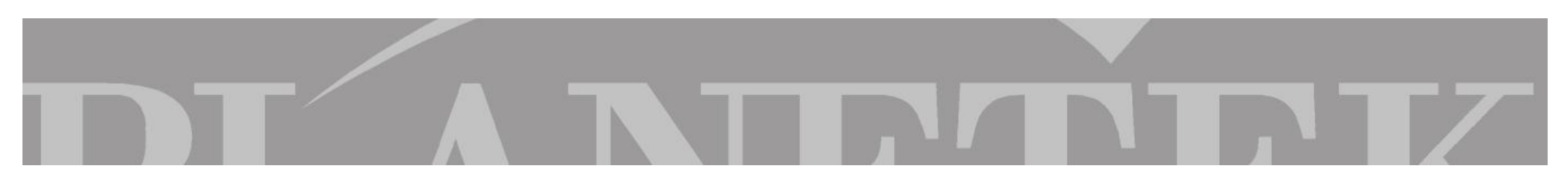

#### Come definire le aree campione o "training regions"

Le aree campione vengono disegnate su un'immagine attraverso gli strumenti di annotazione di ER Mapper. Le regioni disegnate saranno dei poligoni vettoriali al cui interno vi sarà la regione di interesse. Ogni regione creata verrà poi memorizzata nell'header del dataset (il file .ERS).

Dal menu selezionate Edit-Edit/Create Region..

Accertarsi che, nella finestra che si aprirà immediatamente dopo, il file caricato sia "Landsat\_practice.ers" e che sia selezionata la check box relativa a Raster Region come Mode. Questo al fine di salvare alcune region sul file raster stesso.

Cliccare su OK per andare avanti.

ER Mapper aprirà la barra dei tools necessari per creare, colorare e nominare le region all'interno dell'immagine Mediante il pulsante che riporta un poligono chiuso (A) si potranno disegnare le aree campione.

Con un doppio clic l'area disegnata verrà correttamente chiusa al termine della fase di digitazione.

Il passo successivo sarà la registrazione del nome della classe con il pulsante (B).

Questo aprirà una finestra di dialogo in cui sarà semplice inserire il nome della classe (es.Areeurbane) e applicare l'inserimento o la modifica selezionando su Apply.

Come ultimo passo, salvare il nuovo dato sul file immagine con il pulsante (C).

Creare dunque delle region per ciascuna delle seguente classi:

- 1. Acqua
- 2. Vegetazione Naturale
- 3. Parchi
- 4. Aree Urbane
- 5. Aree Residenziali
- 6. Cave

Salvare il dato e chiudere la barra dei tools

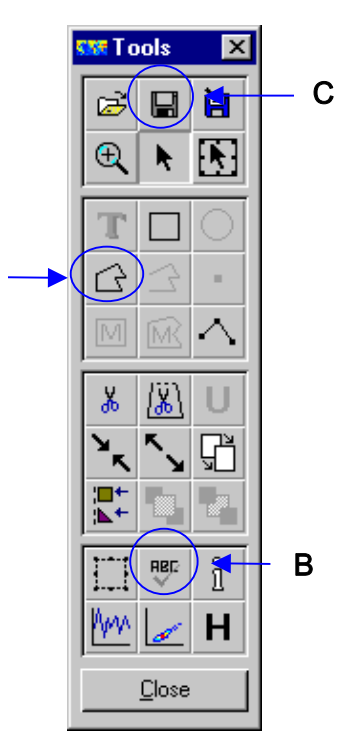

Α

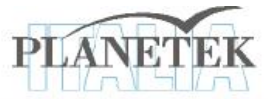

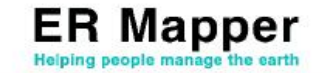

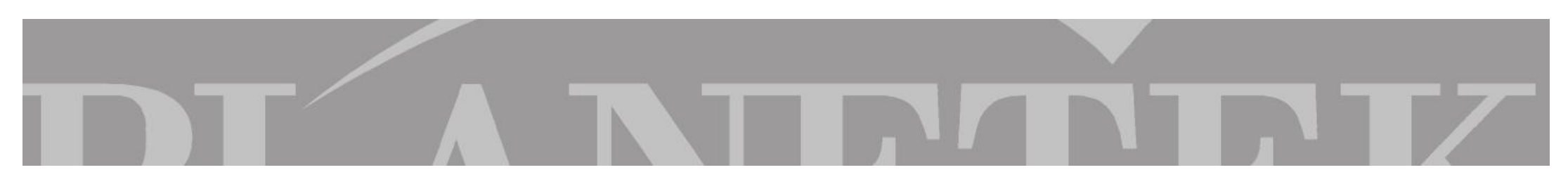

Calcolo delle statistiche delle region individuate

Prima di classificare l'immagine è utile calcolare le statistiche sulle region in modo da analizzare le caratteristiche spettrali di ciascuna classe. Dal menu selezionare **Process-Calculate Statistics.**. e si aprirà la finestra relativa

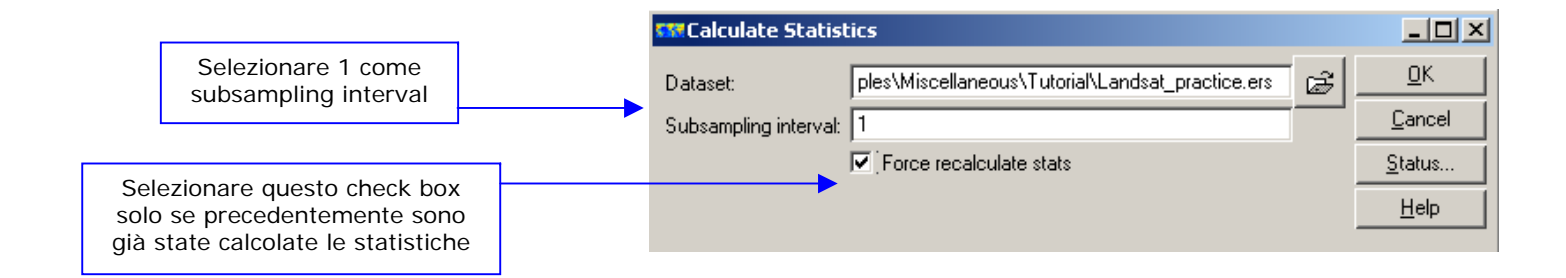

Cliccare OK. A calcolo effettuato, aprire le statistiche dal menu selezionando **View-Statistics-Show Statistics.** per eseguire le opportune analisi. Altro strumento d'analisi sui pixel e sulle region è lo Scatterogramma. Per aprirlo, selezionare dal menu **View-Scattergram**. All'interno dello scatterogramma da Setup selezionare la banda 2 per l'asse X e la banda 4 per l'asse Y, quindi cliccare su *Limits to Actual* per visualizzare lo scatterogramma sul range dei valori esistenti.

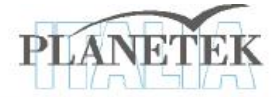

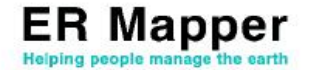

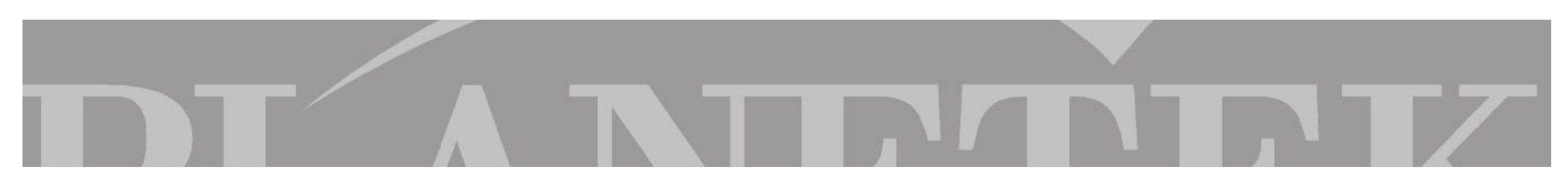

Dalla barra dei tools utilizzando il tool

selezionare due *region*, una relativa alla classe Parchi e l'altra relativa a Vegetazione Naturale.

Sullo scatterogramma verranno visualizzati 2 elissoidi corrispondenti ciascuno a una region.

\*

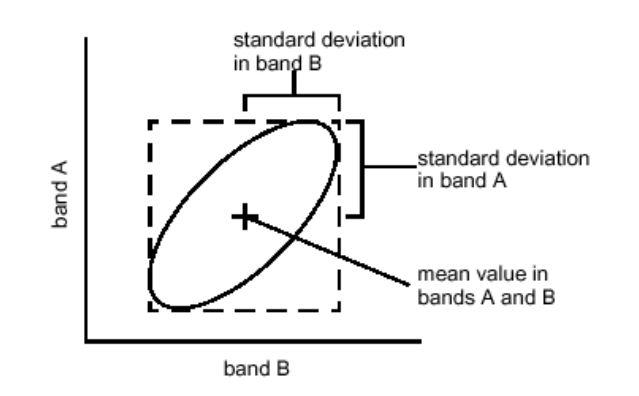

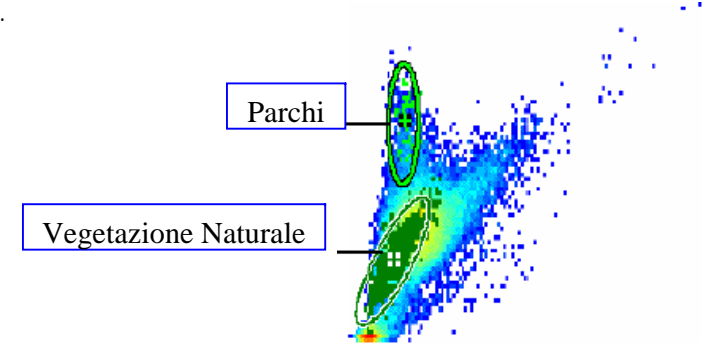

La bontà delle region è data dal fatto che gli ellissoidi non si intersecano.

La posizione e l'area di ciascun ellissoide permettono di individuare le caratteristiche spettrali di ciascuna regione, con la probabilità del 95% che ogni pixel della regione considerata ricada all'interno dell'ellissoide corrispondente. Questa informazione è fondamentale, ad esempio, perché permette di individuare le bande più significative per contraddistinguere particolari classi.

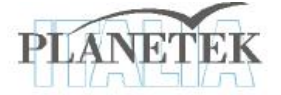

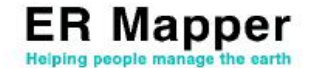

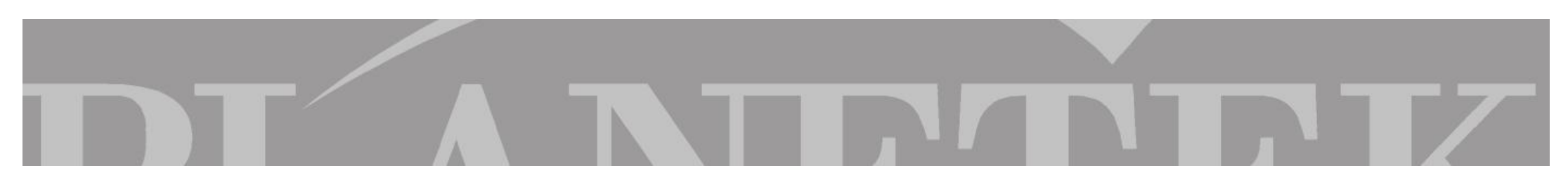

Create dunque le classi, ed eseguite le opportune analisi sui pixel e nello specifico sulle region, lanciare la classificazione selezionando dal menu **Process**-Classification-Supervised Classification: si aprirà la finestra qui rappresentata.

| Supervised Cla       | ssification                                  |         |                           |                           |
|----------------------|----------------------------------------------|---------|---------------------------|---------------------------|
| Input Dataset:       | \Miscellaneous\Tutorial\Landsat_practice.ers |         |                           |                           |
| Input Bands:         | All                                          |         | Ē                         | <u>Cancel</u>             |
| Output Dataset:      | laneous\Tutorial\Landsat_practice_cla        | ass.ers | Ē                         | Status                    |
| Classification Type: | Maximum Likelihood Enhanced                  | . 🔻     | ·                         |                           |
|                      | Maximum Likelihood Enhanced 🔸                | Max     | imum Lik                  | elihood Enhanced          |
|                      | Minimum Distance                             | Max     | imum Lik                  | elihood Enhanced Neighbor |
|                      | Minimum Distance (Std. Dev.)                 | Max     | imum Lik                  | elihood Standard          |
|                      | Parallelepiped Maximum Likeliho              |         | elihood Standard Neighbor |                           |
|                      | Mahalanobis                                  |         |                           |                           |

Selezionare il dato da classificare "Landsat\_practice.ers".

Selezionare tutte le bande come Input Bands.

Selezionare il dato di output "Landsat\_practice\_class.ers".

Come Classification Type scegliere Maximum Likelihood Standard e quindi far partire la classificazione.

Ultimata la classificazione, si possono eseguire le stesse verifiche sulle classi, con la stessa metodologia descritta precedentemente sulla classificazione unsupervised. In alternativa si può semplicemente visualizzare il risultato globale della classificazione aprendo il dato appena classificato non come Pseudo Layer ma come Class Display.

Il cambio di modalità del layer si esegue selezionando il layer interessato e, con il tasto destro del mouse, selezionando la tipologia adatta.

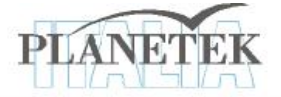

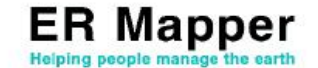

Su <u>www.planetek.it /er\_mapper.asp</u> puoi scaricare questo tutorial in formato PDF.

Altri tutorial disponibili:

- ER Mapper per la Classificazione delle immagini
- ER Mapper per la Visualizzazione 3D
- ER Mapper per la Compressione ECW JPEG2000
- ER Mapper per la Georeferenziazione
- ER Mapper per la conversione Raster-Vettoriale (il Gridding ed il Contouring)
- ER Mapper per la Mosaicatura delle immagini ed il bilanciamento dei colori

Planetek Italia fornisce il supporto tecnico ed organizza corsi di addestramento all'uso di ER Mapper e corsi di formazione per l'elaborazione di dati di osservazione della Terra e loro integrazione in ambiente GIS.

Richiedi il CD-Rom con una licenza d'uso gratuita di ER Mapper.

 Planetek Italia s.r.l.

 Via Massaua, 12

 70123 Bari

 Tel. +39 080 5343750

 Fax +39 080 5340280

 Web www.planetek.it

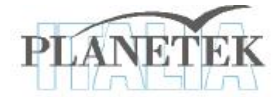

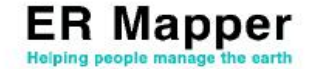